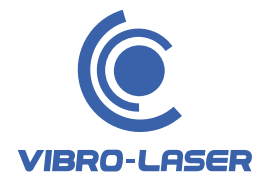

# QUICK START GUIDE SHAFT ALIGNMENT SYSTEM

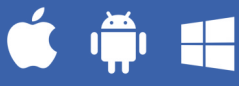

#### **CONTENT:**

| QUICK START | ANDROID |
|-------------|---------|
| QUICK START | IOS     |
| QUICK START | WIN     |
| MOUNTING    |         |

#### QUICK START ANDROID 👘

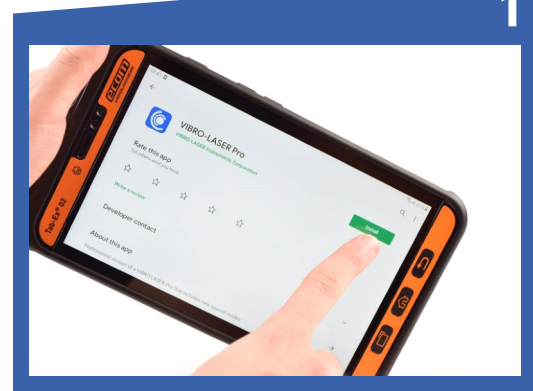

The **VIBRO-LASER Pro** App can be installed from Google Play.

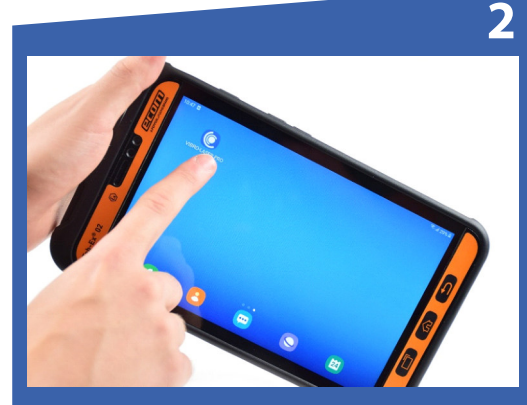

The **VIBRO-LASER Pro** App icon is located on the desktop of your device.

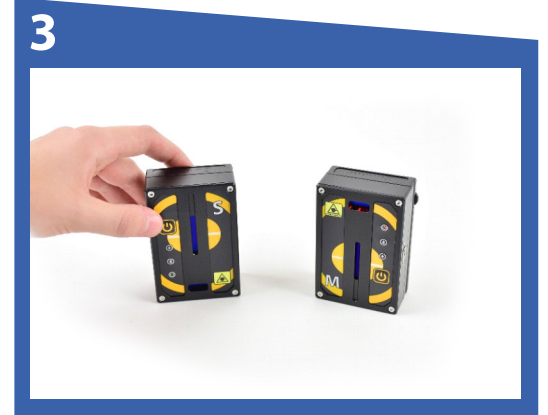

Turn on the **measuring units**, wait until the indicator lights up **red**.

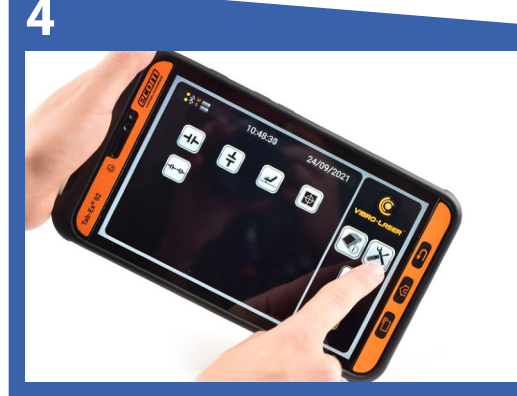

Tap the **Global settings** icon on the main screen.

### QUICK START ANDROID

5

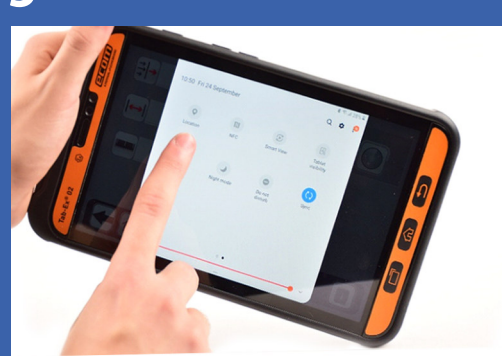

To connect the measuring units, turn on **geolocation** on your device.

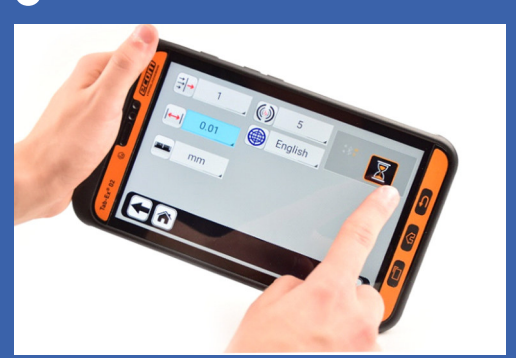

Tap the **Bluetooth connection** icon. **Do not** tap the icon again until the **hourglass** symbol disappears.

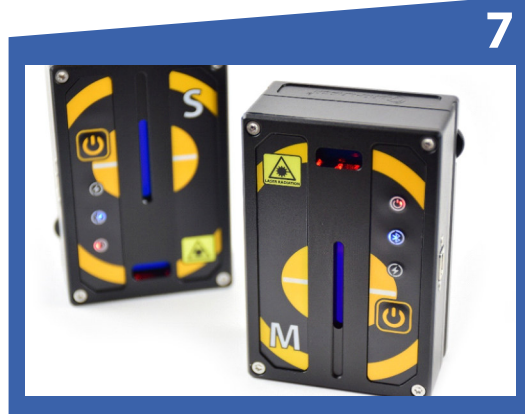

After the **measuring units** have been connected to the device, the **Bluetooth indicator** lights up **blue**.

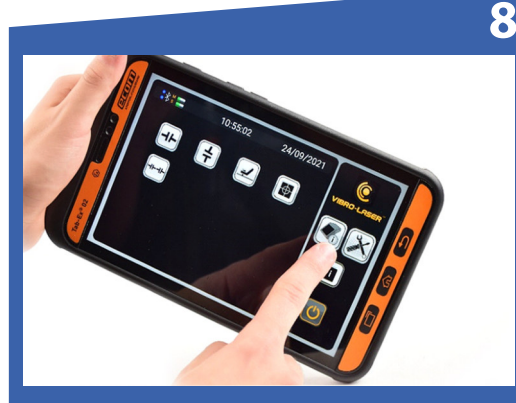

Tap the **About system** icon on the main screen.

#### QUICK START ANDROID

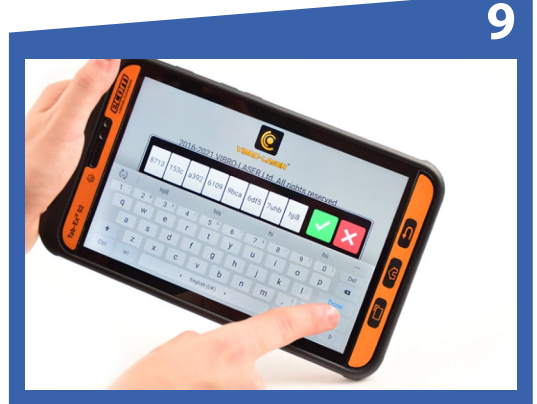

Tap the **Key** icon to enter the license key. After that, tap **Done/Enter** on your keyboard.

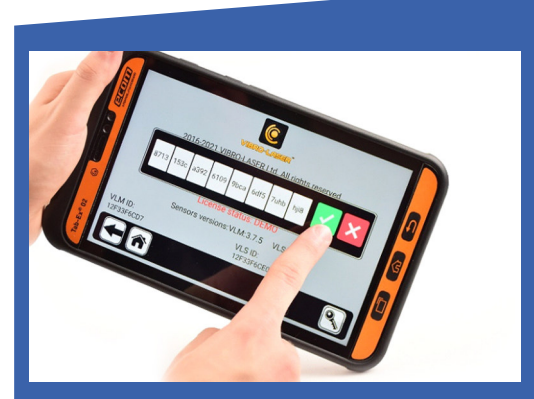

Then tap the **green tick** icon.

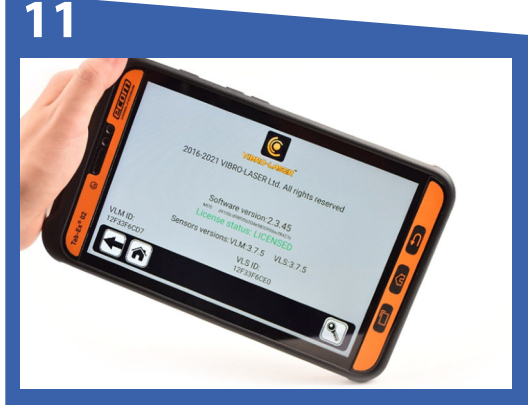

If you have configured the system correctly, the **DEMO** status will change to **LICENSED**.

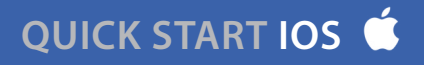

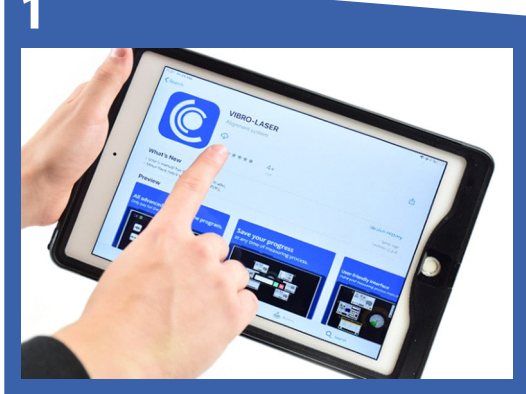

The **VIBRO-LASER App** can be installed from App Store.

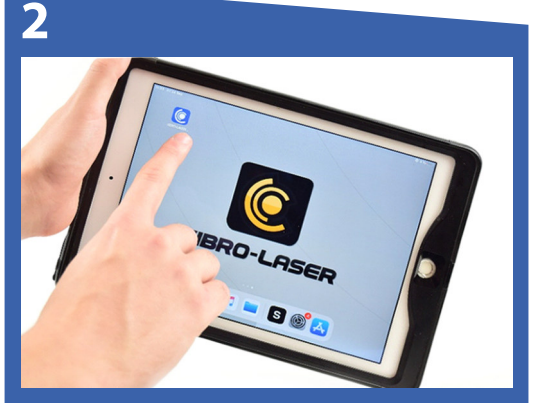

Tap the **VIBRO-LASER** program app icon is located on the desktop of your iPad.

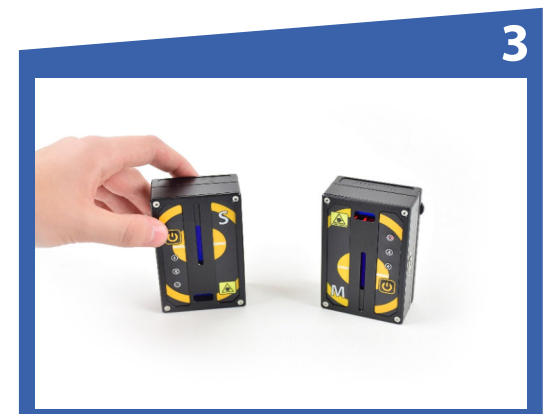

Turn on the **measuring units**, wait until the indicator lights up **red**.

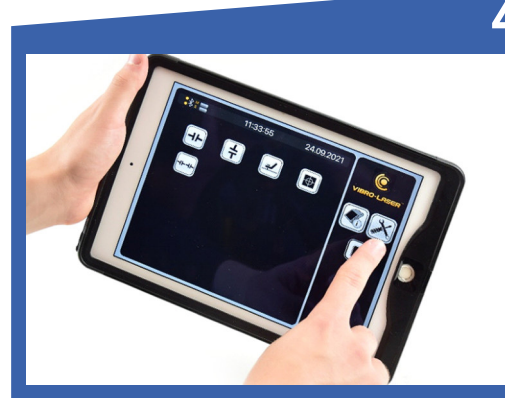

Tap the **Global settings** icon on the main screen.

## QUICK START IOS

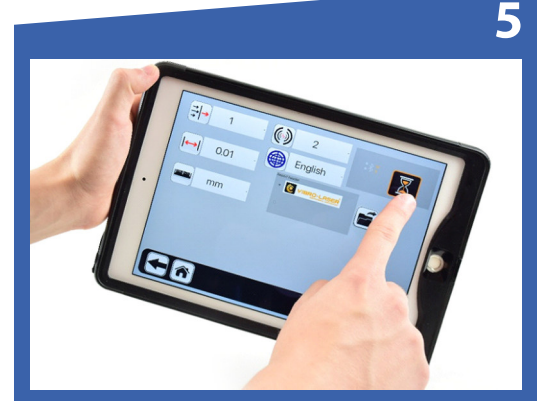

Tap the **Bluetooth** connection icon. **Do not** tap the icon again until the **hourglass** symbol disappears.

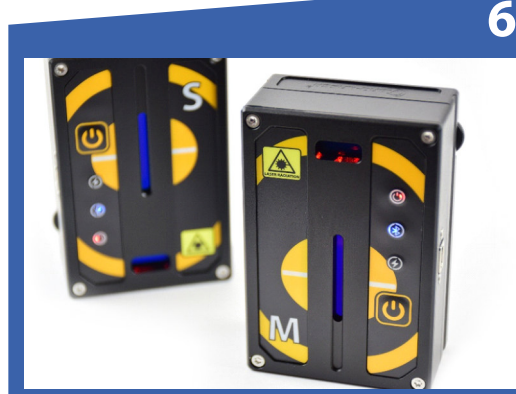

After the **measuring units** have been connected to the device, the **Bluetooth indicator l**ights up **blue**.

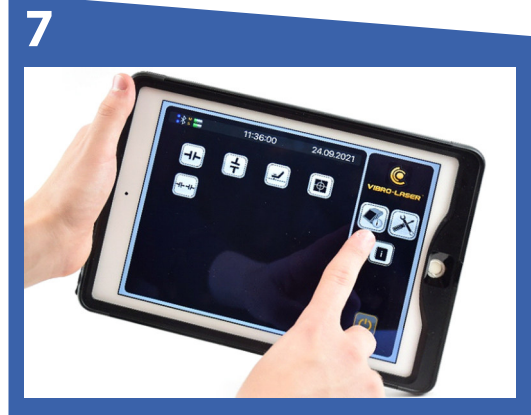

Tap the **About system** icon on the main screen.

Tap the **Key** icon to enter the license key. After that, tap the **green tick** icon.

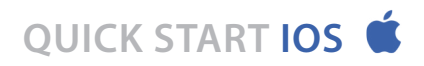

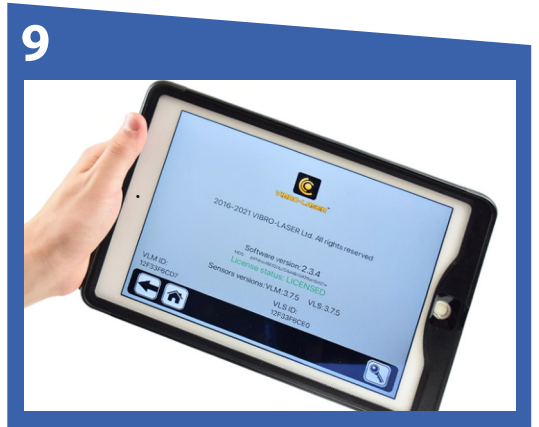

If you have configured the system correctly, the **DEMO** status will change to **LICENSED**.

#### QUICK START WIN 🕂

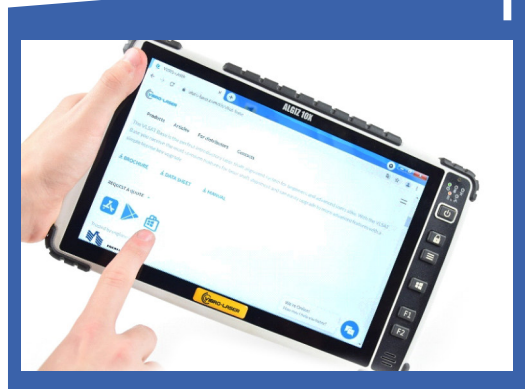

Go to **vibro-laser.com**, then to any of **shaft alignment kit page** to download the windows installer.

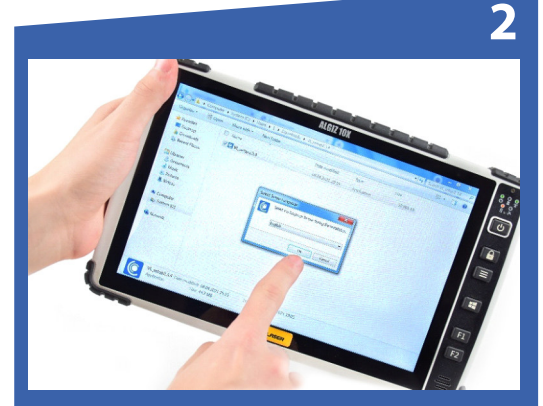

Select **Windows installer** and step by step download the **VIBRO-LASER** program to your device.

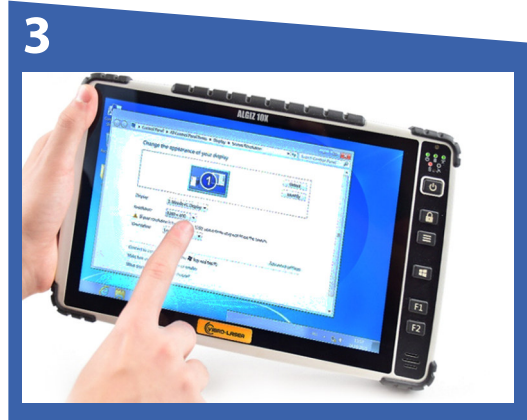

On the desktop of your device open Display settings and go to **Resolution** settings.

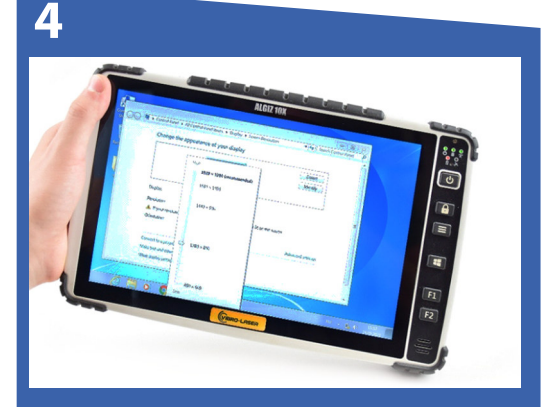

For better user experience, we recommend using a resolution from **1280 \* 800** to **1920 \* 1080**.

#### QUICK START WIN

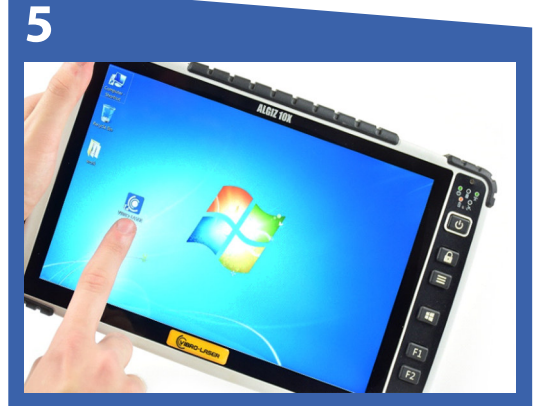

Select the **VIBRO-LASER** program icon is located on the desktop of your device.

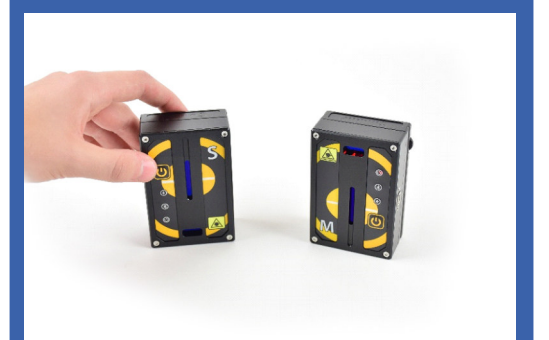

Turn on the **measuring units**, wait until the indicator lights up **red**.

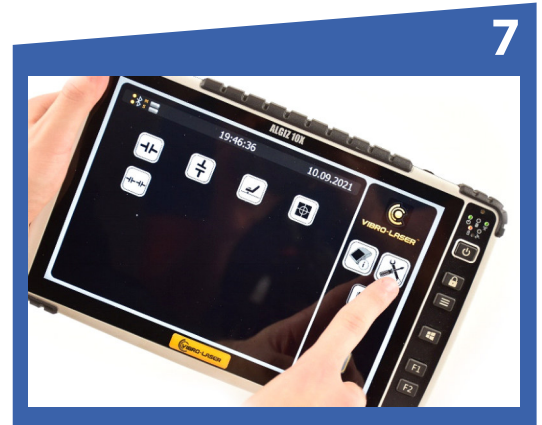

Tap the **Global settings** icon on the main screen.

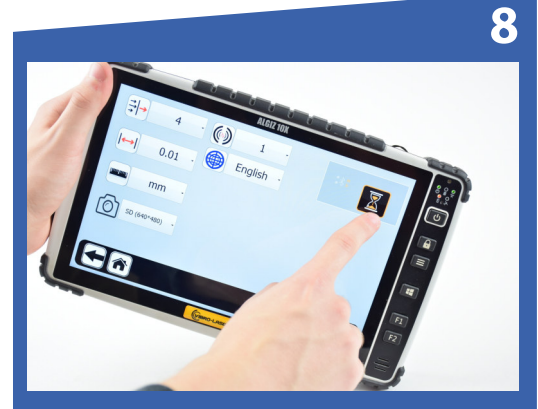

Tap the **Bluetooth connection** icon. **Do not** tap the icon again until the **hourglass** symbol disappears.

#### QUICK START WIN 貫

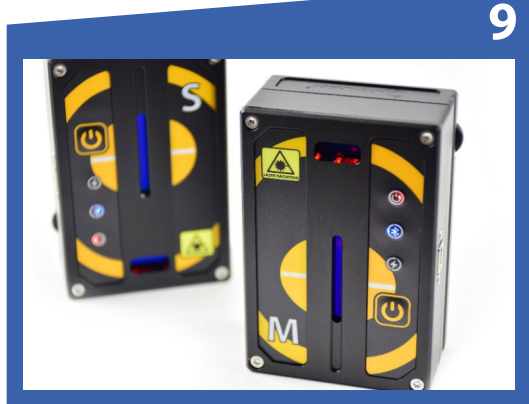

After the **measuring units** have been connected to the device, the **Bluetooth indicator** lights up **blue**.

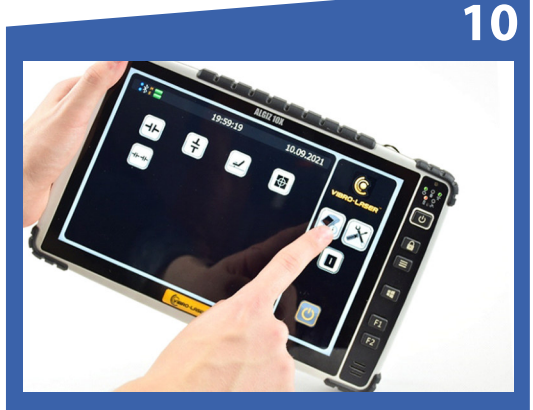

Tap the **About system** icon on the main screen.

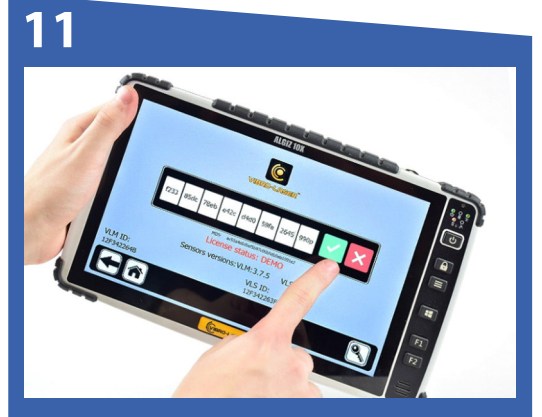

Tap the **Key** icon to enter the license key. After that, tap **Done/Enter** on your keyboard. Then tap the **green tick** icon.

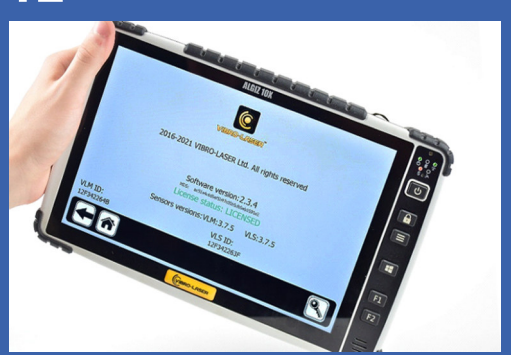

If you have configured the system correctly, the **DEMO** status will change to **LICENSED**.

# MOUNTING 👘 🖆 🚝

1

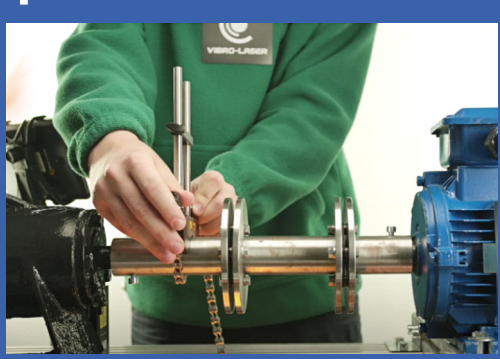

Hold the mount with the **draw chain** vertically and install it on the shaft. Raise the free end of the chain, stretch it, removing the slack, and fasten it on the clevis.

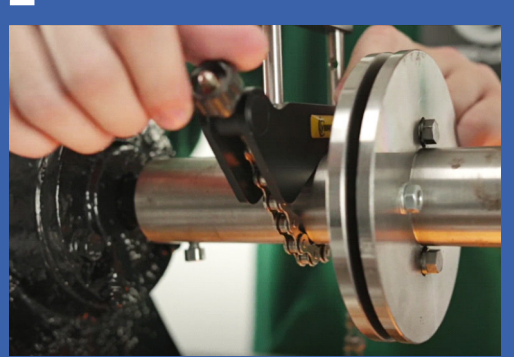

Tighten the **chain** with the **tightening screw**. Do not use excessive force.

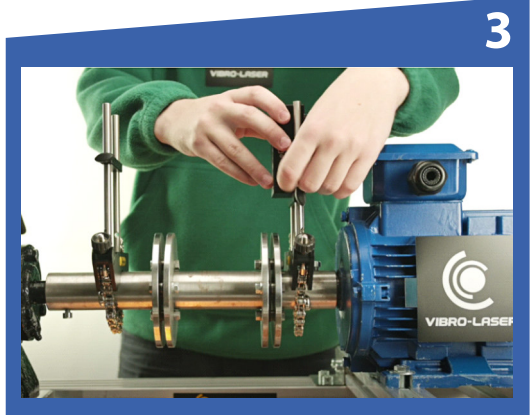

Place the measuring **units M** and **S** between the racks so that the screw bar is under the measuring units.

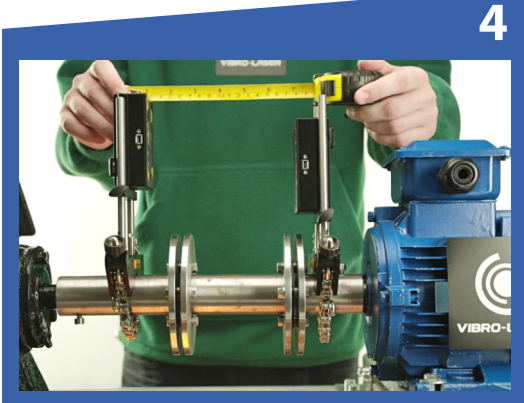

It is recommended, in order to achieve the highest measurement accuracy, to install the **measuring units** so that the distance between them is as large as possible, ranging from **0.1** to **10 m**.

### MOUNTING 👘 🗯 🚝

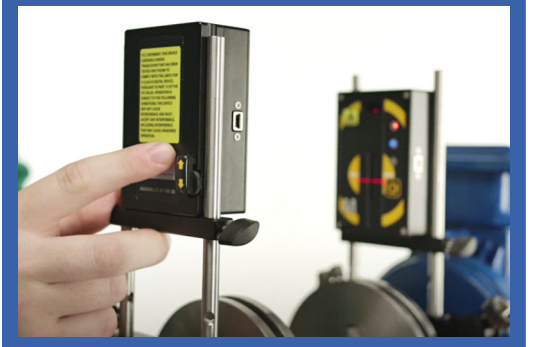

Adjust the position of the **measuring units** by moving them smoothly along the racks. After that, make sure that the measuring units are tightened securely on the rack.

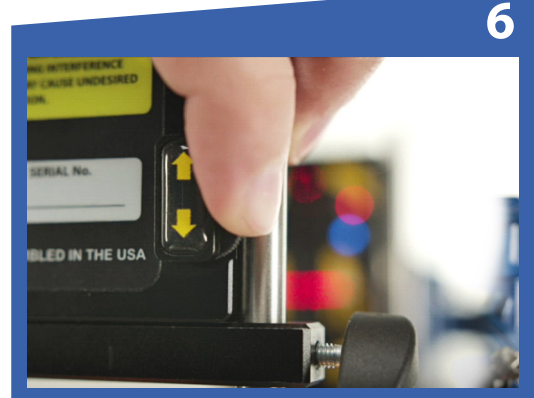

If the **laser beam** does not enter the center of the detector area, use the **adjustment screw** on the back housing to change the position of the laser beam to the centre of the **detector**.

www.vibro-laser.com